# Dayforce Wallet Getting started guide

For internal client use only. Not to be distributed externally.

Dayforce

Dayforce

1)))

**£32.80** DYLAN SMITH

ADD PAY TO CARD

0

£236.00

On Card £32.80

Total Funds £268.80

AVAILABLE PAY DETAILS

- £54.20

of the second

Recent Activity

A

Stark Fuel

Activity

Home

This Prepaid Mastercard® is issued by Prepaid Financial Services Limited pursuant to a license from Mastercard. Prepaid Financial Services Limited is authorised by the Financial Conduct Authority under the Electronic Money Regulations 2011, firm reference number 900036, for the issuance of electronic money and provision of payment services. Registered Office: 4th Floor, 35 Great St Helen's, London, EC3A 6AP. Company Registration number: 06337638.

### Contents

| Creating an account         | 3 |
|-----------------------------|---|
| Connecting to Dayforce      |   |
| Dayforce Mobile app login   | 4 |
| Dayforce Company ID         | 5 |
| Dayforce Quick Connect Code | 6 |
| Activating your card        | 7 |
| Adding funds                |   |
| On-demand pay               | 8 |
| Direct deposit              | 9 |

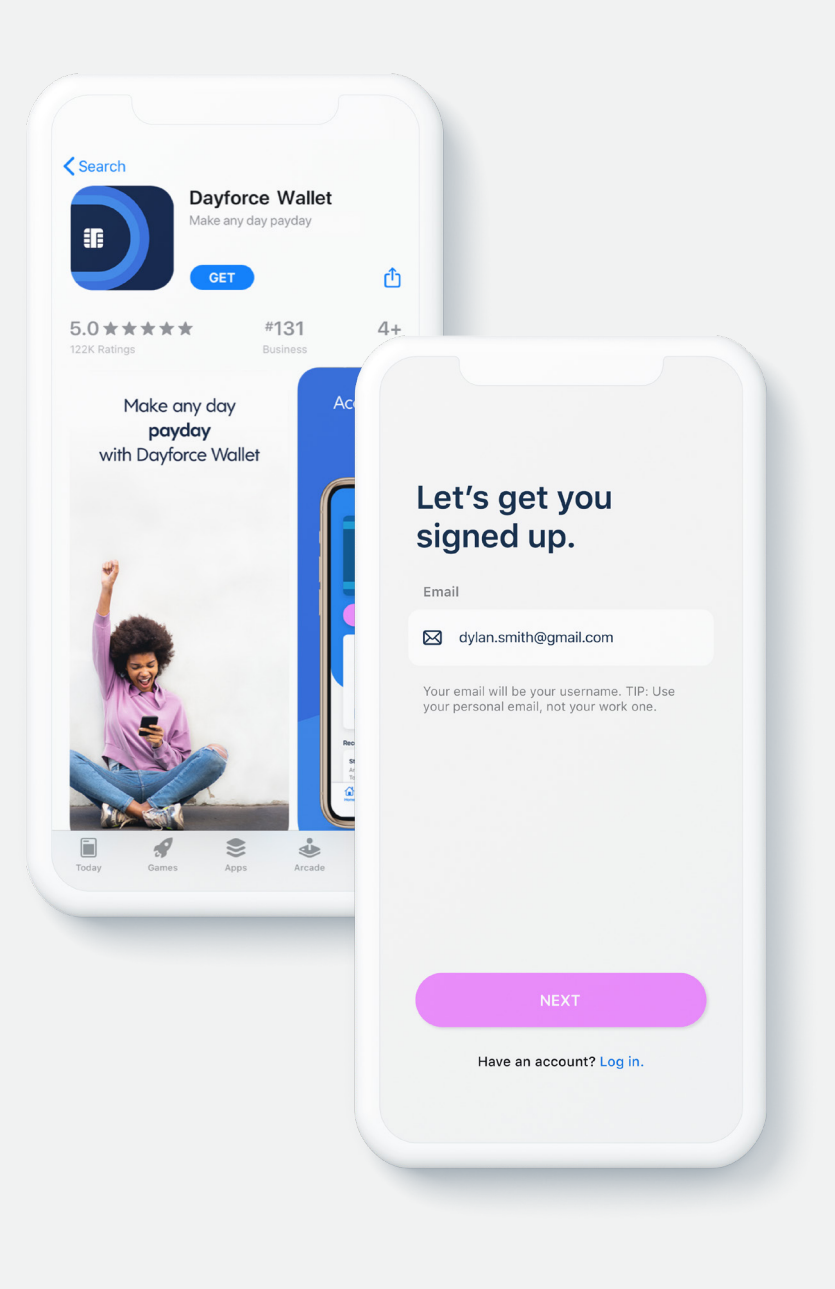

### Creating an account

1. Download the **Dayforce Wallet** app\* from either the App Store or Google Play.

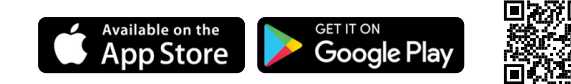

- 2. Open the app, select **sign up**.
- 3. Provide and verify your email address and mobile number by entering the codes sent to you.
- Select your preferred security questions and connect to your Dayforce account.
   For further details on how to connect to Dayforce, refer to pages 4-6.
- 5. Review and accept the terms and policies for using Dayforce Wallet.
- 6. Confirm your information is correct. If so, you will be directed to follow instructions to verify your identity.
- 7. Once completed and your verification is successful, you are now registered and your Dayforce Prepaid Mastercard® has been requested! Go to page 7 for instructions on how to activate your card once it arrives.

Note: Must be 18 years old. Successful identity verification required.

\*Standard message and data rates from your wireless service provider may apply.

Google Play and the Google Play logo are trademarks of Google LLC. Apple and the Apple logo are trademarks of Apple Inc., registered in the U.S. and other countries. App Store is a service mark of Apple Inc., registered in the U.S. and other countries.

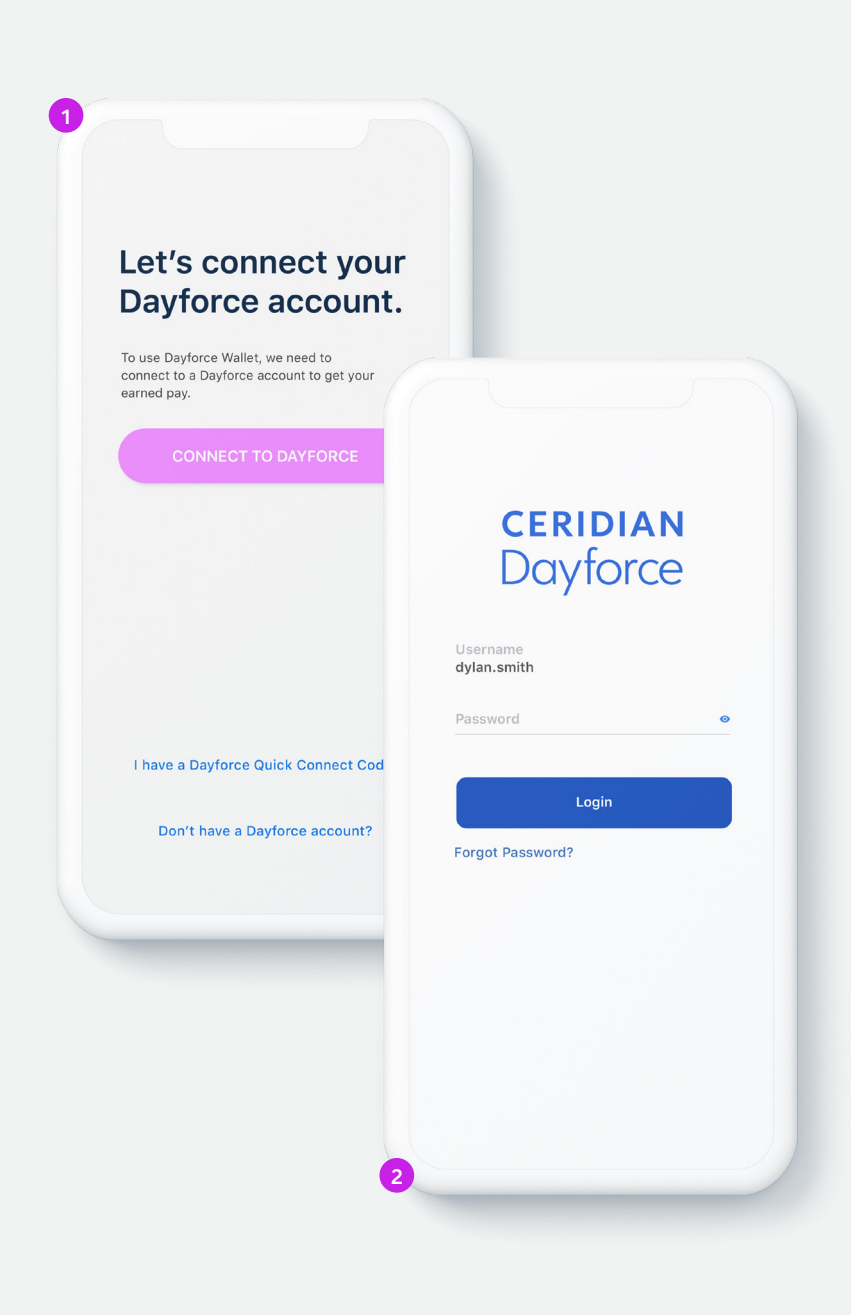

### Connecting to Dayforce Dayforce Mobile app login

You will need to have the **Dayforce Mobile app** on your phone and your Dayforce account registered for this method.

- 1. In the Dayforce Wallet app, select Connect to your Dayforce Account.
- 2. If you also have the Dayforce Mobile app, you will be redirected to that app to sign in.
- 3. Sign in to your Dayforce Mobile account, and you will be redirected back to the Dayforce Wallet app.

4. Your Dayforce Wallet account should now be connected to Dayforce.

If you don't have the Dayforce Mobile app, try connecting to your Dayforce Company ID or using the Dayforce Quick Connect Code. For further instructions, refer to page 5 or 6, respectively.

#### More ways to connect:

Dayforce Company ID

**Dayforce Quick Connect Code** 

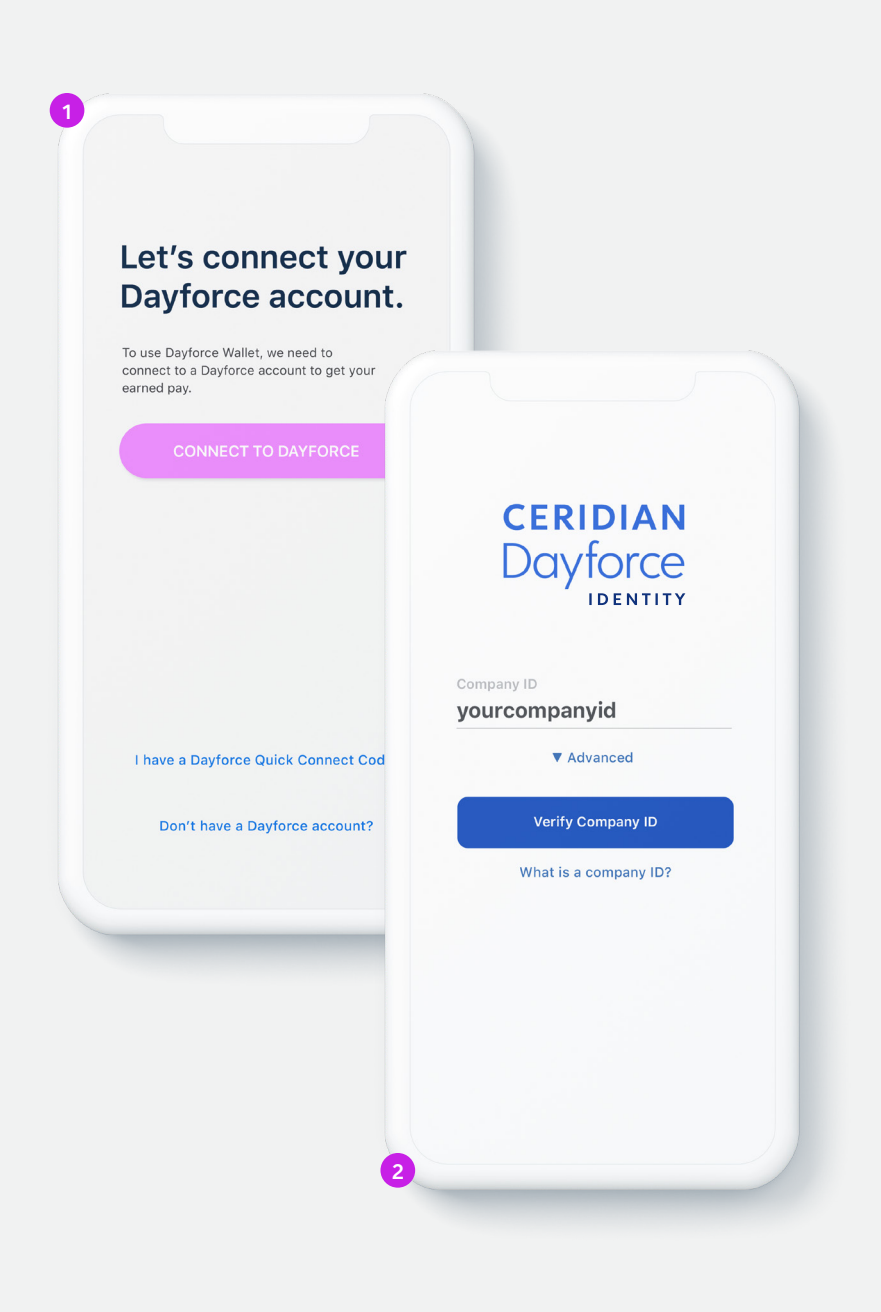

# Connecting to Dayforce Dayforce Company ID

- In the Dayforce Wallet app, select Connect to your Dayforce Account. If you don't have the Dayforce Mobile app installed, you will be redirected to a webpage to log into Dayforce.
- 2. Enter your **Company ID** and select **Verify**.
- 3. Log in to your Dayforce account and you will be redirected back to the Dayforce Wallet app.
- 4. Your Dayforce Wallet account should now be connected to Dayforce.

You can find your Company ID in Dayforce within **Profile, Settings, Apps**. Your employer may also provide your **Company ID** here:

Note: The Company ID is for internal client use only and should never be shared outside of your company.

#### More ways to connect:

Dayforce Mobile app login

Dayforce Quick Connect Code

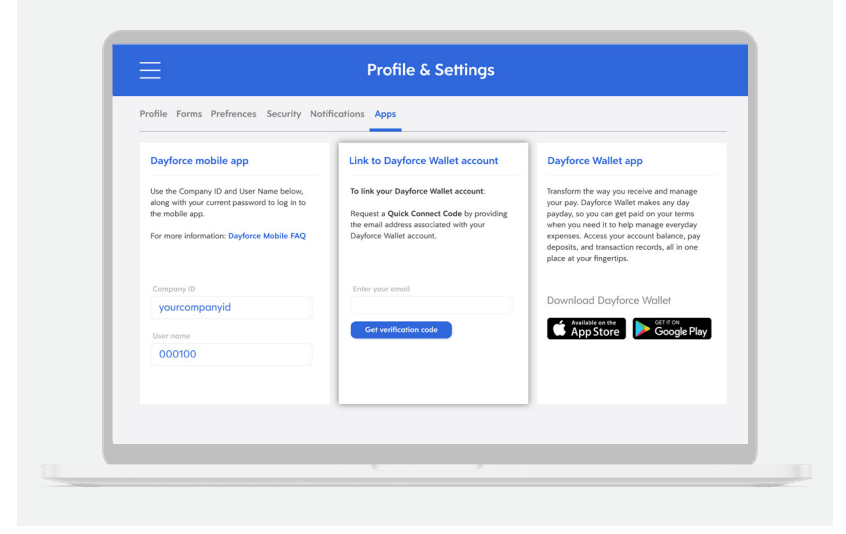

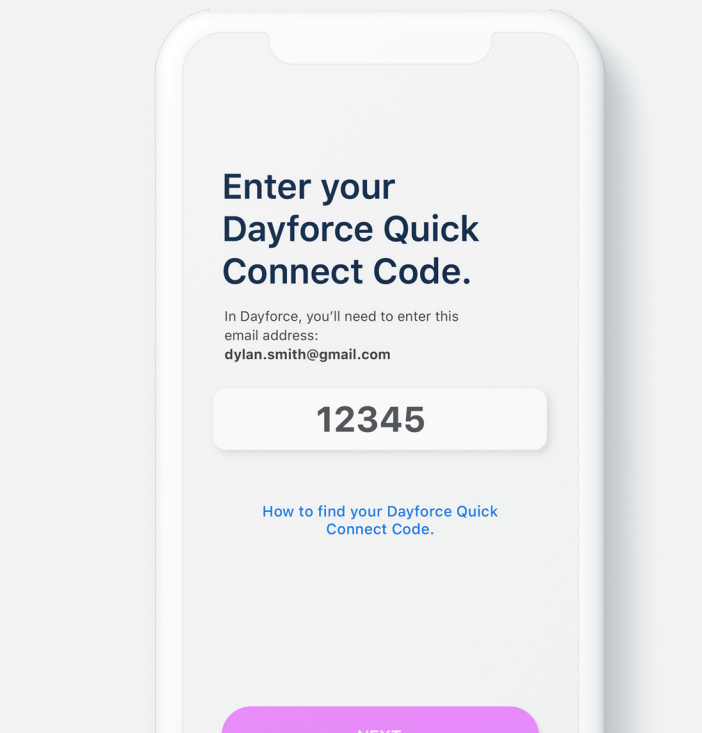

# Connecting to Dayforce Dayforce Quick Connect Code

- 1. Log into Dayforce on a computer.
- 2. Select **Profile** under the left menu or under your picture at the top right.
- 3. Select Settings, select Apps, and click Link to Dayforce Wallet Account.
- 4. Enter your email address and select Get Verification Code.
- 5. Open the Dayforce Wallet app, select **Connect to Your Dayforce Account** and **I have a Dayforce Quick Connect code.**
- 6. Enter the code that was emailed to you.
- 7. Your Dayforce Wallet account should now be connected to your Dayforce account.

#### More ways to connect:

Dayforce Company ID

Dayforce Mobile app login

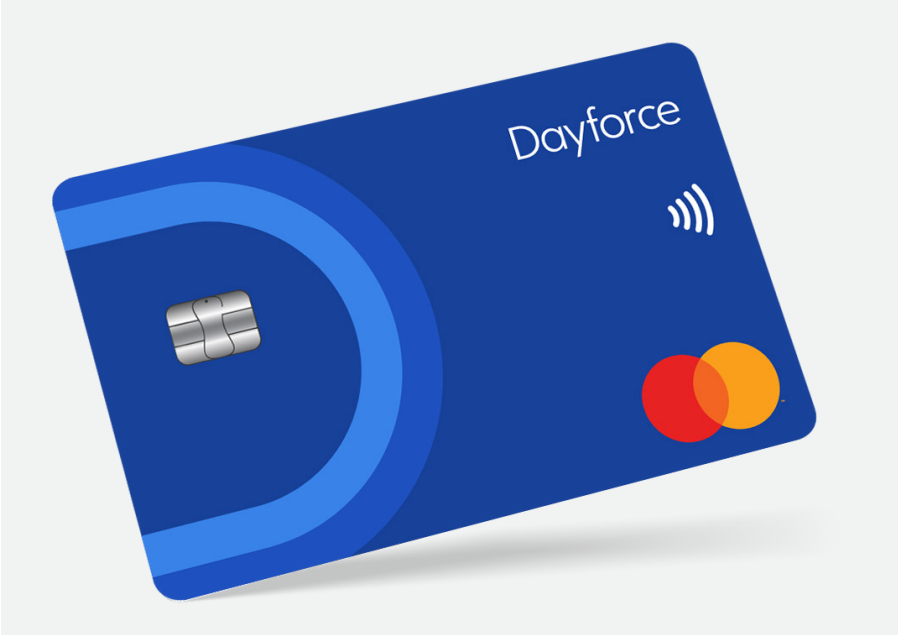

### Activating your card

Once your registration is complete, confirm your mailing address so that we can send your Dayforce Prepaid Mastercard<sup>®</sup>. It typically takes between 7-10 business days to receive your card.

# To activate your card, please call: 0800-279-0315

By calling this number, you can also retrieve the Personal Identification Number (PIN) associated with your card.

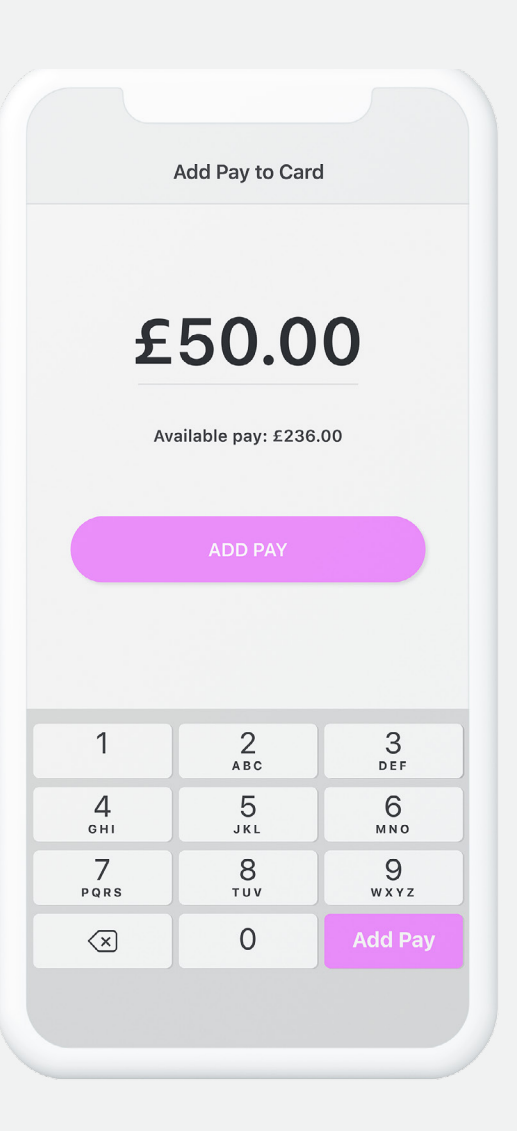

# Adding funds On-demand pay

- 1. Open the Dayforce Wallet app, select Add Pay to Card.
- Enter the amount of available pay that you want to add to your card, then select Add Pay, and confirm the amount.
- 3. The amount is now added to the card and available to use.

| Profile Forms Pref               | Direct Deposit                       | tions Anns            |           |                                |                     | × |      |
|----------------------------------|--------------------------------------|-----------------------|-----------|--------------------------------|---------------------|---|------|
| V My Form                        | + Add X Delete 🔺 Move up 🗸 Move Down |                       |           |                                |                     |   |      |
| Available Form:                  | Routing Number                       | Financial Institution | Account   | Number                         | Deposit Type        |   |      |
| Search Forms                     |                                      |                       |           |                                |                     | R | eset |
| ▲ General For                    | Account Type                         | Account Nu            | mber      | Deposi                         | it Type             |   |      |
| 🗇 Employee                       | Dayforce Card                        | • 01234567            | 89        | <ul> <li>Rer</li> </ul>        | nainder/Full Amount |   |      |
|                                  | Routing Number                       | Financial In          | stitution | Monetary Amount     Descentary |                     |   |      |
| <ul> <li>Banking Info</li> </ul> | 0123                                 | Peoples Tr            | rust      | O Per                          | centage             |   |      |
| 🗘 Direct De;                     |                                      |                       |           |                                |                     |   |      |
| 🗇 Request P                      | Comments                             |                       |           |                                |                     |   |      |
| ▲ Leave of Ab:                   |                                      |                       |           |                                |                     |   |      |
| 🗇 Request L                      |                                      |                       |           |                                |                     |   |      |
|                                  |                                      |                       |           |                                |                     |   |      |

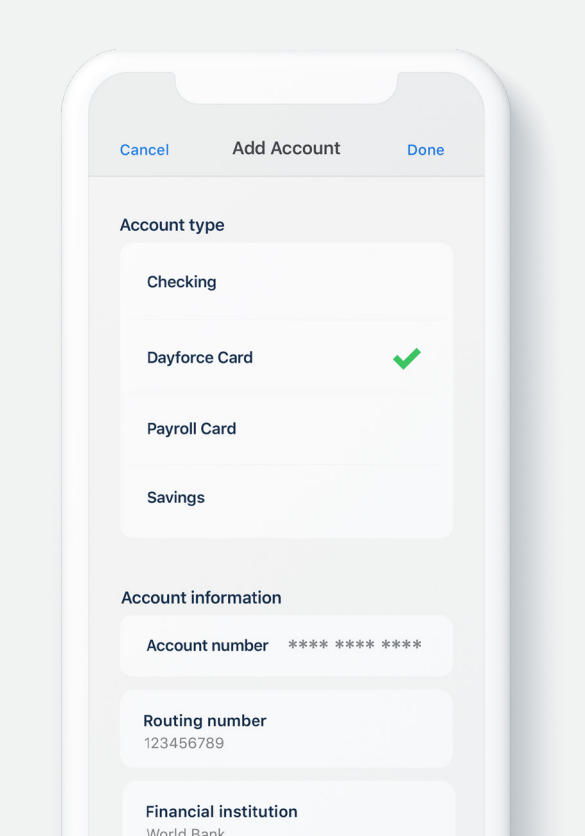

### Adding funds Direct deposit

You can add some or all of your regular pay cheque to your Dayforce Card each pay period.

There are two ways to set up direct deposit:

| Dayforce | Web |
|----------|-----|
|----------|-----|

#### **Dayforce Mobile app**

1. Select My Profile.

- Select Profile & Settings.
- 2. Select **Forms**, then **Direct Deposit**.
- 3. Select Add Account.
- 4. Select your **Dayforce Card**.
- Choose the Full Amount, Set
   Amount or Percentage of pay you want added to your Dayforce Card each pay period.

- 2. Select Edit, then Edit Direct Deposit.
- 3. Select Add Account.
- 4. Select your Dayforce Card.
- Choose the Full Amount, Set Amount or Percentage of pay you want added to your Dayforce Card each pay period.

|          |                          |             | Dayforce                                                                |                     |  |  |
|----------|--------------------------|-------------|-------------------------------------------------------------------------|---------------------|--|--|
|          | L                        | J           | £32<br>Dylan                                                            | <b>.80</b><br>SMITH |  |  |
|          |                          | ADD PA      | Y TO CARD                                                               |                     |  |  |
|          |                          | £268        | Available Pay<br>£236.00<br>On Card<br>£32.80<br>Total Funds<br>£268.80 | Ţ                   |  |  |
|          |                          | AVAILABLI   | PAY DETAILS                                                             |                     |  |  |
|          | Recent<br>Stark<br>Today | Fuel - £54. |                                                                         | 54.20               |  |  |
| Dayforce | Home                     | Activity    | D<br>Transfer                                                           | Account             |  |  |
|          |                          |             |                                                                         |                     |  |  |
|          |                          |             |                                                                         |                     |  |  |

# Dayforce Wallet You're all set

### 0800-279-0315

www.dayforcewallet.com/uk